# Supervisor

## Lab 1: Instalação

```
sudo easy_install supervisor
```

# Lab 2: Configuração

Para imprimir no terminal um exemplo de arquivo de configuração que utiliza várias configurações, use o seguinte comando:

echo\_supervisord\_conf

A saída desse arquivo será a base para o nosso arquivo de configuração. Para fazer isso, na pasta raiz do buildout, execute o seguinte comando:

```
echo_supervisord_conf > supervisord.conf
```

Obs: se você criar um arquivo com um nome diferente, será preciso usar **supervisord -c nomedoarquivo.conf** ao iniciar o supervisor.

Dica: use um editor com suporte a highlight para linguagem .ini.

Adicione as seguintes linhas ao final do arquivo supervisord.conf:

```
[program:zeoserver]
command=./bin/zeoserver fg
stopwaitsecs=60
[program:client1]
command=./bin/client1 console
stopwaitsecs=60
```

Obs: O supervisor ao tentar terminar um processo, por padrão, espera por 10 segundos antes de tomar medidas mais "agressivas" para terminar o processo. Eventualmente um cliente Zope pode demorar mais que esses 10 segundos para terminar "graciosamente", por isso aumentamos o tempo para 60 segundos.

Inicie o supervisor em modo foreground para verificar se está ok:

supervisord -n

Para iniciar o supervisor normalmente, basta executar o comando **supervisord** na mesma pasta onde está o supervisord.conf

#### Lab 3: Comandos úteis

Ao executar o comando supervisord, será criado um daemon e o processo executará de forma independente do terminal. Para interagir com o daemon, utilize o comando **supervisorctl**. Exemplos:

supervisorctl status

supervisorctl status nomedoprograma (ex. client1)

supervisorctl restart all

supervisorctl restart nomedoprograma

supervisorctl stop all

supervisorctl stop nomedoprograma

supervisorctl start all

supervisorctl start nomedoprograma

## Lab 4: Interface web

Descomente as linhas referentes à seção **inet\_http\_server** para que o supervisor disponibilize os comandos do **supervisorctl** por uma interface web. Verifique o funcionamento da mesma.